# 如何在同一台電腦安裝不同 MIDAS 軟體版本

## 注意事項

- 從 midas Gen 2013v2.1 版本開始,在安裝 midas Gen 時會預設一併安裝 midas Design+。若您要移除 midas Gen 會連同 midas Design+一起移除,若是要移除 midas Design+則需要從 midas Gen 來移除。
- 若要多版本共存,請務必修改桌面軟體捷徑名稱,避免開啟錯誤版本,在日後開啟檔案時要留意使用的版本,新版本可以開啟舊版本,舊版本無法開啟新版。目前沒有將檔案 做降版本的方法。

# 安裝說明

請用**滑鼠右鍵點 setup.exe**,再點以系統管理員身分執行(如下圖)來啟動安裝。

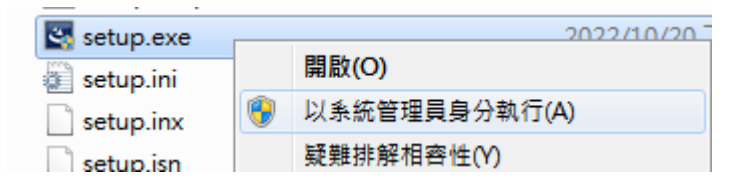

若電腦已存在舊版本,在安裝的一開始,系統會詢問是否要移除舊版本(如下圖)。若該電腦

未存在任何版本,則會直接進入安裝程序。

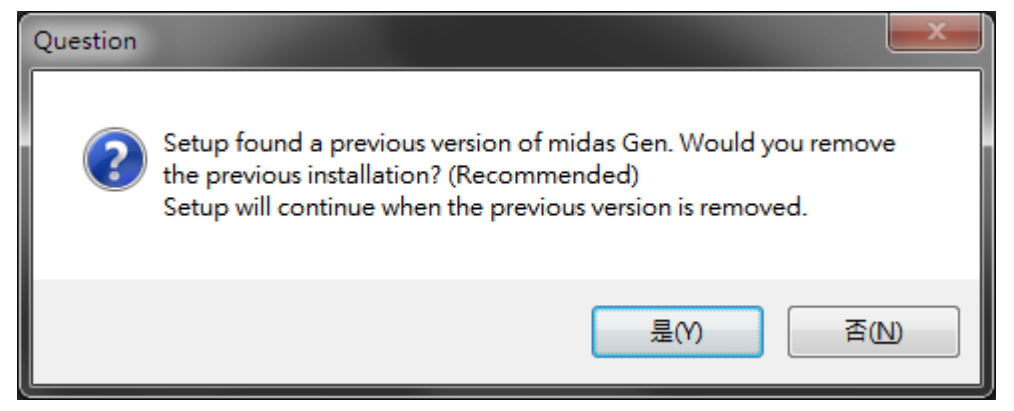

若想移除舊版本保留新版本,則選擇 '是(Y) ',安裝程式會先移除舊版本後再安裝新版本,

新版本可安裝於舊版本的資料夾或新的資料夾。

#### MIDAS

若想同時保留新舊版本,則選擇 '否(N)' ·安裝程式會繼續安裝新版本,要將兩個版本安裝 於不同名稱的資料夾,如 C:\Program Files\MIDAS\midas Gen 2022v21 與 C:\Program Files\MIDAS\midas Gen 2023v11,也必須取消勾選安裝 Design+後再獨立安裝 Design+新版本才能共存 Design+新舊版本。

| Destination Folder<br>C: \Program Files\MIDAS\midas Gen | Browse | Choose Folder                            |
|---------------------------------------------------------|--------|------------------------------------------|
|                                                         | 1      | C.\Program Files\MIDAS\midas Gen 2023v11 |
| < <u>B</u> ack <u>N</u> ext >                           | Cancel | Directories:                             |

#### 圖.將兩個版本安裝於不同名稱的資料夾的畫面一

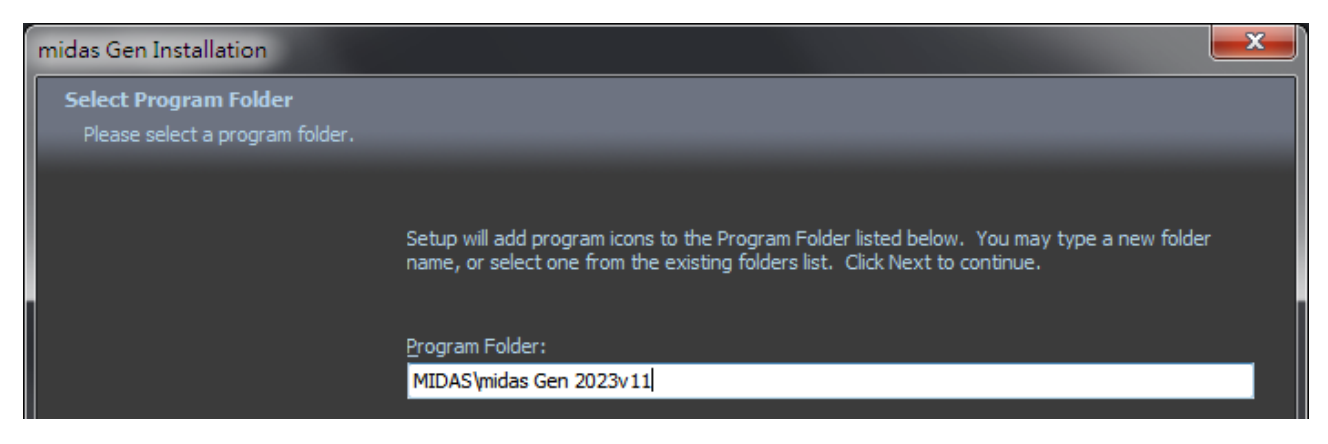

#### idas Gen Installation idas Gen Installation Select Features Select the features you want to install, and deselect the features you do not want to instal - Midas Gen Commercial GENW Registered Eng 64Bit GENw Registered Eng 32Bit Manual Verifications Manual Online Help Grinne Help GSD Online Help Grine Manual midas link for Revit Structure Grinne Help GSD Online Help Griff Manual Manual Midas link for Revit Structure midas link for Tekla Structure midas link for Tekla Structure .Net FrameWork 4.5 .Net FrameWork 4.5 - 2 Midas Design+ 2.24 GB of space required on the C drive 231.05 GB of space available on the C drive 1.97 GB of space required on the C drive 231.05 GB of space available on the C drive < <u>B</u>ack < <u>B</u>ack <u>N</u>ext > <u>N</u>ext > Cancel

### 圖.將兩個版本安裝於不同名稱的資料夾的畫面二

### 圖.取消安裝 Design+的畫面

www.MidasUser.com.tw